## Motor Vehicle Rental Rideshare Registration instructions

Go to https://idp-rev.ky.gov/app/bookmark/0oac0nrv88n2J6YI84h7/login

- 1. Complete "Sign up" form.
  - a. Username is newly created here.
  - b. Click "Sign Up".

| on form,<br>ry |
|----------------|
|                |
| Optional       |
|                |
|                |
| Optiona        |
|                |

 An email will be sent to the email address provided with a verification code (below left). Click "Verify your email" from email or click "Enter verification code" (below right) and use verification code from email.

| his Message Originated from Outside the Organization<br>is Message Is From an External Sender. | $\bigcirc$                                                                                               |
|------------------------------------------------------------------------------------------------|----------------------------------------------------------------------------------------------------|
| <b>@</b>                                                                                       | TYDOR                                                                                                    |
| Welcome to Revenue Self Registration!                                                          |                                                                                                    |
| н                                                                                              | Verify with your email                                                                                   |
| To finish setting up your account, verify your email by clicking on the button                 | 0                                                                                                    |
| Verify your email                                                                              | We sent an email to Click the<br>verification link in your email to continue or<br>enter the code below. |
| Or enter the verification code 835408<br>This link expires in 15 minutes                       | Return to authenticator list                                                                             |
| This is an automatically generated message by Otto. Replies are not monitored or answered.     | Back to sign in                                                                                          |

3. Set up Phone is optional. To verify phone, click "Setup", enter phone #. Enter code that is sent to phone, click "Verify".

| TYDOR                                                                                                    | <b>KYDOR</b>                                                    | TRYDOR                                                                                                   |
|----------------------------------------------------------------------------------------------------|-----------------------------------------------------------------|----------------------------------------------------------------------------------------------------|
| Set up security methods                                                                                   |                                                                 |                                                                                                    |
| 8                                                                                                    | Set up phone authentication                                     |                                                                                                    |
| Security methods help protect your uat-ss-idp-<br>rev.ky.gov account by ensuring only you have<br>access. | Enter your phone number to receive a verification code via SMS. | Set up phone authentication                                                                              |
| Set up optional                                                                                           | SMS                                                             |                                                                                                    |
| Verify with a code sent to your phone                                                                     | Voice call                                                      | A code was sent to your phone. Enter the code<br>below to verify.<br>Carrier messaging charges may apply |
| Used for access or recovery Set up                                                                        | United States                                                   | Enter Code                                                                                               |
|                                                                                                    | Phone number                                                    | 1                                                                                                    |
| Continue                                                                                                  | +1                                                              |                                                                                                    |
| Back to sign in                                                                                           | Receive a code via SMS                                          | Verify                                                                                                   |

4. Enter Username that you just created, click next. <u>Another email</u> will be sent to your email address with temporary password (below right).

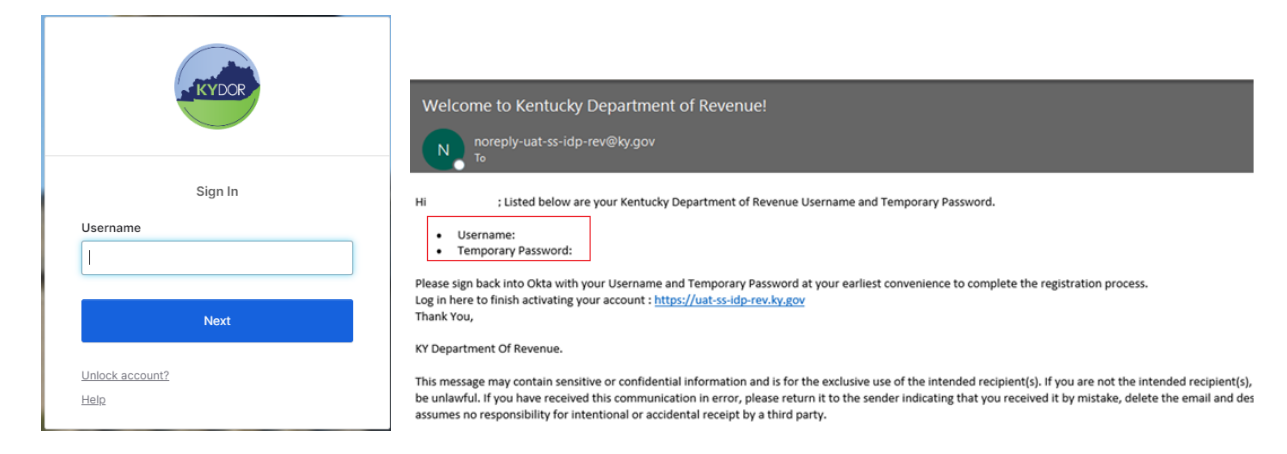

5. Click "Select" for Password, enter temporary password from email, click "Verify".

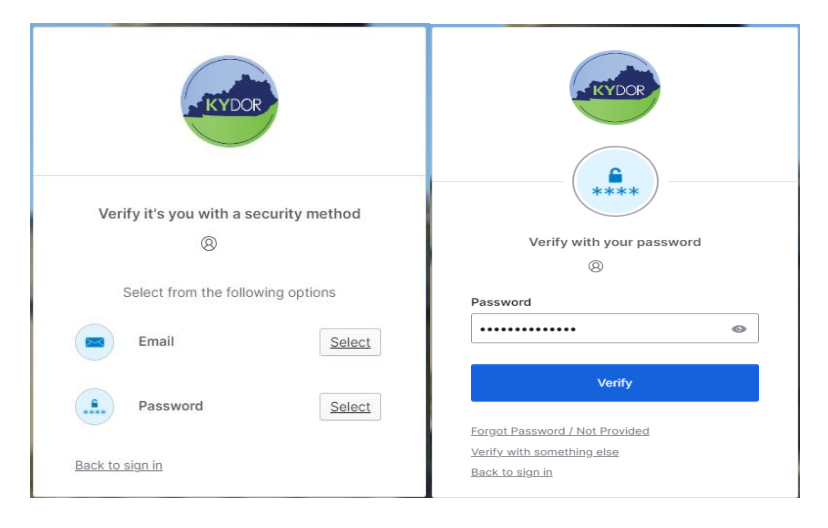

6. The process requires you to create a new password (the temp password immediately expires). Must be at least 14 characters. An email stating "the password was changed" will be sent.

| Your uat-                                                                                                    | ss-idp-rev.ky<br>expire                                                                                                    | *<br>A.gov password has<br>ed                                                          |
|----------------------------------------------------------------------------------------------------|----------------------------------------------------------------------------------------------------|----------------------------------------------------------------------------------------|
| Password re                                                                                                    | equirements:                                                                                                    |                                                                                        |
| <ul> <li>At least 1</li> <li>A lowerca</li> <li>An upperior</li> <li>A number</li> <li>A symbol</li> <li>No parts</li> <li>Does not</li> <li>Does not</li> <li>Does not</li> <li>Password</li> <li>At least 1</li> <li>you last of</li> </ul> | 4 characters<br>ase letter<br>case letter<br>r<br>include your f<br>include your f<br>d can't be the<br>day(s) must h<br>changed your p<br>rord | ime<br>irst name<br>ast name<br>same as your last 24<br>iave elapsed since<br>password |
|                                                                                                    |                                                                                                    | 0                                                                                      |
| Re-enter pa                                                                                                    | assword                                                                                                    |                                                                                        |
|                                                                                                    |                                                                                                    | 1.0                                                                                    |

7. System will re-verify after password update. Click Select on "Email" then "Send me an email" or Click Select on "Phone" to receive a code if phone was setup.

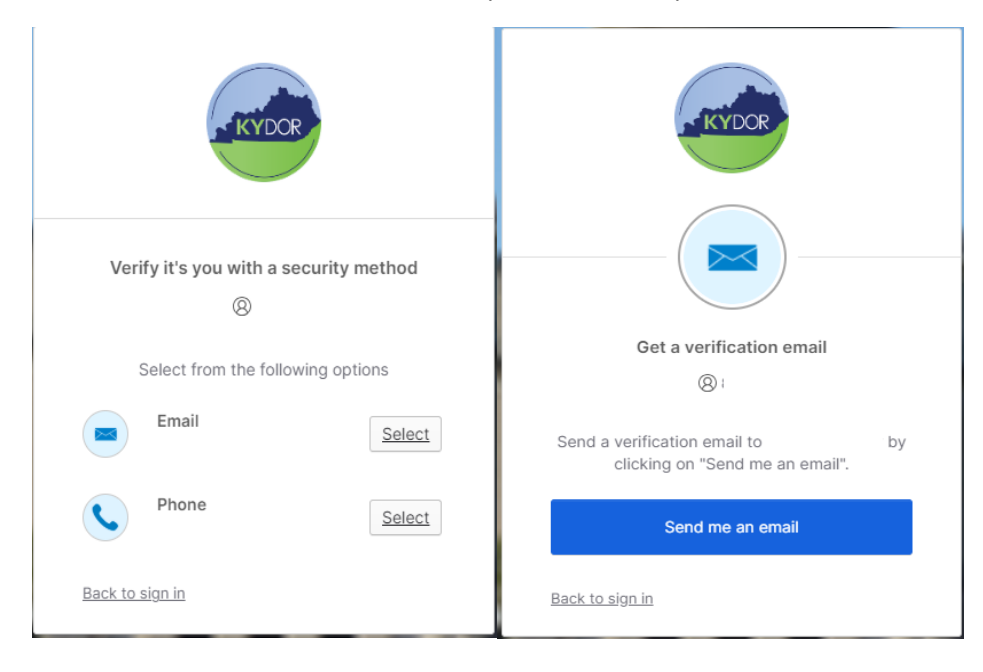

- 8. From the email (below left), click "Sign in" or use the code provided (below right).
  - a. If clicked to verify by phone, enter code that was sent to phone.

| One-time verification code<br>noreply <noreply@uat-ss-idp-revky.gov><br/>or<br/>of there are problems with how this message is displayed, dick here to were it in a web browser.<br/>This Message Originated from Outside the Organization<br/>The Message Is from an External Sender.</noreply@uat-ss-idp-revky.gov> | KYDOR                                                                                                    |
|----------------------------------------------------------------------------------------------------|----------------------------------------------------------------------------------------------------|
| ۵                                                                                                    |                                                                                                    |
| н                                                                                                    | Verify with your email                                                                                   |
| You have requested an email link to sign in to Okta Dashboard. To finish signing in, click<br>the button below or enter the provided code. If you did not request this email, please<br>contact an administrator at <u>PortalHelp@Pkracp</u> .                                                                        | 8                                                                                                    |
| The link express in 15 minutes.<br>Can't use the link? Enter a code instead 627638                                                                                                    | We sent an email to Click the<br>verification link in your email to continue or<br>enter the code below. |
| This is an automatically generated message by $\underline{Otta}_{i}$ Replies are not monitored or answered.                                                                                                    | <u>Back to sign in</u>                                                                                   |

9. Secondary email is optional.

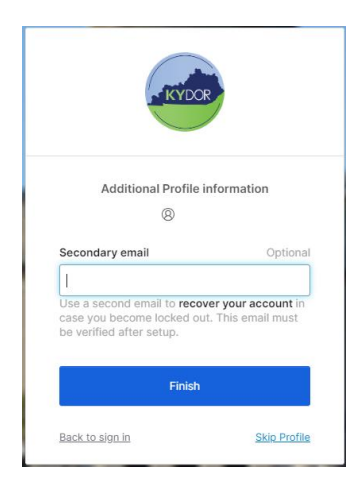

| <u>a</u>                                                | Q Search your apps |                          |
|---------------------------------------------------------|--------------------|--------------------------|
| My Apps<br>Work<br>Add section ⊕                        | My Apps<br>ⓒ Work  | Sort v                   |
| <ul> <li>Notifications (1)</li> <li>Add apps</li> </ul> |                    | Ride Share Excise<br>Tax |
|                                                         | Add section        |                          |

10. You are now at the dashboard for "My Apps". Click the "Rideshare" app.

11. Click "No" to continue with the Ride Share registration.

| Motor Vehicle Rental/Ride Sharing<br>Excise Tax                                                                                                    | Existing Ride Share account YES          |
|----------------------------------------------------------------------------------------------------|------------------------------------------|
| A service of the Kentucky Department of Revenue                                                                                                    |                                          |
| Please call Kentucky Department of Revenue's Motor Fuel Excise Section at 502-564-3853 to<br>reset a login and password. After receiving your login credentials, login to file your monthly motor<br>vehicle rental/ride sharing excise tax report. | Click No to complete new registration NO |
| Call 502-564-3853 or email KRC.WEBResponseMotorFuels@ky.gov for assistance.                                                                                                    |                                          |

12. You are now at the Ride Share tax filing home screen. Click "Registration Information" to complete Registration and submit to the Kentucky Department of Revenue. Your application will be reviewed and approved before you can begin filing monthly returns.

| REVENUE |                      |                                                                                      |
|---------|----------------------|--------------------------------------------------------------------------------------|
|         | A Message of the Day | ■ Ride Share Tax Reporting + # My Account + C+ Logout                                |
| Home    |                      | PAGE HELP HOW DO I? - INSTRUCTIONS -                                                 |
|         |                      | My Account  Change Password  Payment Information  Messages  Registration Information |

- 13. Enter registration information then click the certification box to certify.
  - a. Tax ID Do not use any special characters or letters, only enter numerical 9 digits. DO NOT use your SS#.
  - Motor Vehicle Carrier Type and Certificate Number If you do not know this information, contact the Transportation Cabinet at (502) 564-1257 or: <u>Vehicle</u>
     <u>Registration & Renewals DRIVE</u>
  - c. "Begin Date" is the date you began ride share activity in Kentucky.
  - d. Click the certification checkbox to certify and submit registration.

| • Message of the 20         • Message of the 20         • Me | REVENUE                                                                                   |                                                                           |                                                |                    |                                    |                          |                                          |                    |                 |
|----------------------------------------------------------------------------------------------------|-------------------------------------------------------------------------------------------|---------------------------------------------------------------------------|------------------------------------------------|--------------------|------------------------------------|--------------------------|------------------------------------------|--------------------|-----------------|
| Edit Customer                                                                                                    | Ride Sharing                                                                              | 🐥 Mess                                                                    | age of the D                                   | ay I               | Ride Share 1                       | ax Repor                 | ting 🗕 🕷 MyAc                            | count <del>-</del> | <b>C</b> ≁ Logo |
| Registration Information         In ID Type         In ID Type     <                                                                                                    | dit Customer                                                                              |                                                                           |                                                |                    |                                    |                          | O PAGE HEL                               | P HOW DO I?        |                 |
| Tax ID Type   Tax ID   Tax ID   Motor Vehicle Carrier Type   Certificate Number   Reason For Completing this application   Legal Business Name   Do you operate this business under any other name (DBA)   Other Business Name   Begin Date   Begin Date   Des or will your company have the capability to Prenit   payments by electronic funds transfer?   Does or will your company have the capability to Submit   Yes, will payment be remitted from a bank located   Outside the U.S.?   Type of current ownership   Copy of Partnership Agreement   Date of Incorporation   State of Incorporation   State of Incorporation   State of Incorporation   State of Incorporation   Copy of Partnership Agreement   Copy of Partnership Agreement   Date of Incorporation   State of Incorporation   State of Incorporation   State of Incorporation   State of Incorporation   Explanation      No date to Stapley   No date to Stapley                                                                                                    |                                                                                           |                                                                           | Regist                                         | tratio             | on Inform                          | natio                    | ı                                        |                    |                 |
| Tax ID   Motor Vehicle Carrier Type   Certificate Number   Reason For Completing this application   Legal Business Name   Do you operate this business under any other name (DBA)   Other Business Name   Begin Date   Begin Date   Begin Date   Does or will your company have the capability to Premit<br>payments by electronic fund stransfer?   Does or will your company have the capability to submit<br>ids via selectoric film organant?   If yes, will payment be remitted from a bank located<br>outside the U.S.?   Copy of Partnership Agreement   Copy of Partnership Agreement   Date of Incorporation   State of Incorporation   State of Incorporation   State of Incorporation   Ones the applicant have any interest in any current or<br>sertificate suspended, cancelled, or revoked   Explanation   Copy of Partnership Agreement   Corporate Officer   It yes not use of Incorporation   State of Incorporation   State of Incorporation   State of Incorporation   Copy certificate suspended, cancelled, or revoked   Explanation   Vio data to films   No data to films   Other Explanation   No data to films   No data to films   No data to films   No data to films   No data to films   No data to films   Notates to films   No data to films   No data to films   No data to films   Notates to films                                                                                                    |                                                                                           | Tax I                                                                     | ID Type                                        |                    |                                    |                          |                                          | ~                  |                 |
| Motor Vehicle Carrier Type          Certificate Number          Reason For Completing this application          Legal Business Name          Do you operate this business under any other name (DBA)          Other Business Name          Begin Date          Does or will your company have the capability to Premit payments by electronic funds transfer?          Does or will your company have the capability to Submit data via electronic funds transfer?          Does or will your company have the capability to Submit data via electronic funds transfer?          Does or will your company have the capability to Submit data via electronic funds transfer?          Does or will your company have the capability to Submit data via electronic funds transfer?          Does or will your company have the capability to Submit data via electronic funds transfer?          Does or will your company have the capability to Submit douted outside the U.S.?          Type of current ownership           Copy of Partnership Agreement           Does the applicant have any interest in any current or State of Incorporation           Explanation            Copy of Tartnership Agreement or State of Incorporation                                                                                                    |                                                                                           |                                                                           | Tax ID                                         |                    |                                    |                          |                                          |                    |                 |
| Certificate Number         Reason For Completing this application         Legal Business Name         Do you operate this business under any other name (DBA)         Other Business Name         Begin Date         Begin Date         Does or will your company have the capability to Premit<br>payments by electronic funds transfer?         Does or will your company have the capability to Submit<br>data via electronic filing programs?         If yes, will payment be remitted from a bank located<br>outside the U.S.?         Type of current ownership         Copy of Partnership Agreement         Does the applicant have any interest in any current or<br>former Departnerst of Venicle Registration or had any<br>certificate suspended, cancelled, or revealed         Does the applicant have any interest in any current or<br>former Departnerst of Venicle Registration or had any<br>certificate suspended, cancelled, or revealed         Copy of Textnership Agreement         Does the applicant have any interest in any current or<br>former Departnerst of Venicle Registration or had any<br>certificate suspended, cancelled, or revealed         Explanation         Copy of Partnership Agreement to the Account humbers         Copy of Partnership Agreement         Does the applicant have any interest in any current or<br>former Departnerst of Venicle Registration or had any<br>certificate suspended, cancelled, or revealed         Copy of Textnership Agreement       Copy of Partnership Agreement                                                                                                    | Mot                                                                                       | or Vehicle Carri                                                          | er Type                                        |                    |                                    |                          |                                          | ~                  |                 |
| Reason For Completing this application         Legal Business Name         Do you operate this business under any other name (0BA)         Other Business Name         Begin Date         Begin Date         Does or will your company have the capability to Premit         payments by electronic filing programs?         Does or will your company have the capability to submit         data via electronic filing programs?         Type of current ownership         Copy of Partnership Agreement         Date of Incorporation         State of Incorporation         State of Incorporation         State of Incorporation         Copy of Partnership Agreement         Date of Incorporation         State of Incorporation         State of Incorporation         Copy Copy Content ownership         Date of Incorporation         Costificate suspended, cancelled, or revides         Explanation         Corporate Officere         Controls         Previous Ownerships         Maining Contack         Other Account Humbers         First Name         Maining Contack         Other Account Humbers         First Name         Mains thame         Tit                                                                                                    |                                                                                           | Certificate N                                                             | lumber                                         |                    |                                    |                          |                                          |                    |                 |
| Legal Business Name         Do you operate this business under any other name (DBA)         Other Business Name         Begin Date         Begin Date         Does or will your company have the capability to Premit<br>payments by electronic funds transfer?         Does or will your company have the capability to Submit<br>data via electronic filing programs?         Does or will your company have the capability to Submit<br>data via electronic filing programs?         Type of current ownership         Type of current ownership         Copy of Partnership Agreement         Date of Incorporation         State of Incorporation         State of Incorporation         Cops the applicant have any interest in any current or<br>former Department of Vehicle Registration or had any<br>certificate suspended, careroto and<br>certificate suspended, correctioned, or revioue Ownership         Explanation         Explanation         Copy of Partnership Agreement         Does the applicant have any interest in any current or<br>former Department of Vehicle Registration or had any<br>certificate suspended, careroto and<br>certificate suspended, careroto and<br>certificate suspended, careroto and<br>certificate suspended, careroto and<br>certificate suspended, careroto and<br>certificate suspended, careroto and<br>certificate suspended, careroto and<br>certificate suspended, careroto and<br>certificate suspended, careroto and<br>certificate suspended, careroto and<br>certificate suspended, careroto and<br>certificate suspended, careroto and<br>certificate suspended, careroto and<br>certificate suspended,                                                                                                    | Reason For Com                                                                            | pleting this appl                                                         | lication                                       |                    |                                    |                          |                                          | ~                  |                 |
| Do you operate this business under any other name (DBA)  Other Business Name Begin Date Begin Date Does or will your company have the capability to Premit payments by electronic funds transfer? Does or will your company have the capability to submit data via electronic filing programs? If yes, will payment be remitted from a bank located outside the U.S.? Type of current ownership Copy of Partnership Agreement Date of Incorporation State of Incorporation State of Incorporation Copy erificate suspended, careful of a dary certificate suspended, or revolue Explanation                                                                                                    |                                                                                           | Legal Busines                                                             | s Name                                         |                    |                                    |                          |                                          |                    |                 |
| Other Business Name         Begin Date         Begin Date         Dees or will your company have the capability to Premit<br>payments by electronic funds transfer?         Dees or will your company have the capability to submit<br>data via electronic filing programs?         If yes, will payment be remitted from a bank located<br>outside the U.S.?         Type of current ownership         Copy of Partnership Agreement         Date of Incorporation         State of Incorporation         State of Incorporation         State of Incorporation         Does the applicant have any interest in any current or<br>former Department of Vehicle Registration or had any<br>former Department of Vehicle Registration or had any<br>former Department of Vehicle Registration or had any<br>former Department of Vehicle Registration or had any<br>former Department of Vehicle Registration or had any<br>former Department of Vehicle Registration or had any<br>former Department of Vehicle Registration or had any<br>former Department of Vehicle Registration or had any<br>former Department of Vehicle Registration or had any<br>former Department of Vehicle Registration or had any<br>former Department of Vehicle Registration or had any<br>former Department of Vehicle Registration or had any<br>former Department of Vehicle Registration or had any<br>former Department of Vehicle Registration or had any<br>for excellent of the Account Humbers         Venter & Contacle Previous Ownerships Mating Contacte Other Account Humbers         Venter & Excellent of Vehicle Registration or had any<br>for the Active Active Other Account Humbers         Venter & Excellent of Vehicle Registration or had                                                                                                    | Do you operate this business under                                                        | any other name                                                            | e (DBA)                                        |                    |                                    |                          |                                          | ~                  |                 |
| Begin Date       Image: Constant and the capability to Prenit payments by electronic funds transfer?         Does or will your company have the capability to submit at us electronic filling programs?       Image: Constant and the capability to submit at us electronic filling programs?         Does or will your company have the capability to submit at us electronic filling programs?       Image: Constant at us electronic filling programs?         If yes, will payment be remitted from a bank located outside the U.S.?       Image: Constant and the constant at us electronic filling programs?         Copy of Partnership Agreement       Choose File       No file chosen         Date of Incorporation       Image: Constant and the constant at us electronic or former Department of Vehicle Registration or had any certificate suspended, cancelled, or revoked       Image: Constant and the constant at us electronic or the constant at us electronic or the constant at us electronic or the constant at us electronic or the constant at us electronic or the constant or while any certificate suspended, cancelled, or revoked         Explanation       Image: Constant at the constant at the constend at the constant at the constant at the                                                                                                    |                                                                                           | Other Business                                                            | s Name                                         |                    |                                    |                          |                                          |                    |                 |
| Does or will your company have the capability to Premit payments by electronic funds transfer? <ul> <li>Does or will your company have the capability to submit data via electronic filing programs?</li> <li>If yes, will payment be remitted from a bank located outside the U.S.?</li> <li>Type of current ownership</li> <li>Copy of Partnership Agreement</li> <li>Choose File No file chosen</li> <li>Date of Incorporation</li> <li>State of Incorporation</li> <li>State of Incorporation</li> <li>Corporate Officere</li> <li>Contacts</li> <li>Previous Ownerships</li> <li>Mating Contacts</li> <li>Other Account Humbers</li> <li>Corporate Officere</li> <li>First Name</li> <li>It Last Name</li> <li>Title</li> <li>SN Zipcode</li> <li>city AddressLine1</li> <li>AddressLine2</li> <li>No data to display</li> </ul>                                                                                                    |                                                                                           | Beg                                                                       | in Date                                        |                    |                                    |                          |                                          | <b></b>            |                 |
| payments by electronic funds transfer?         Does or will your company have the capability to submit<br>data via electronic filing programs?         If yes, will payment be remitted from a bank located<br>outside the U.S.?         Type of current ownership         Copy of Partnership Agreement         Date of Incorporation         Date of Incorporation         State of Incorporation         Ormer Department of Vehicle Registration or had any<br>former Department of Vehicle Registration or had any<br>former Department of Vehicle Registration or had any<br>former Corporate Ottoere         Corporate Ottoere       Contacts         Previous Ownerships       Mailing Contacts         Other Account Numbers       AddressLine2         No data to display       No data to display                                                                                                    | Does or will your company have t                                                          | the capability to                                                         | Premit                                         |                    |                                    |                          |                                          | ~                  |                 |
| Dees or will your company have the dapability to submit<br>data via electronic filing programs?         If yes, will payment be remitted from a bank located<br>outside the U.S.?         Type of current ownership         Copy of Partnership Agreement         Date of incorporation         Bate of incorporation         State of incorporation         Oces the applicant have any interest in any current or<br>former Department of Vahicle Registration or had any<br>certificate suspended, cancelled, or revoked         Explanation         Corporate Officers         Contacts       Previous Ownerships         Mailing Contacts       Other Account Humbers         V       No data to display                                                                                                    | payments by elec                                                                          | ctronic funds tra                                                         | ansfer?                                        |                    |                                    |                          |                                          |                    |                 |
| If yes, will payment be remitted from a bank located<br>outside the U.S.?<br>Type of current ownership  Copy of Partnership Agreement Choose File No file chosen  Date of Incorporation  State of Incorporation  State of Incorporation  Copy of Partners tin any current or<br>former Department of Vehicle Registration or had any  Explanation  Copporate Officer Contacts Previous Ownerships Mailing Contacts Other Account Numbers  Copy AddressLine1 AddressLine2  No data to display                                                                                                    | Does or will your company have t<br>data via elect                                        | he capability to<br>tronic filing prop                                    | submit<br>grams?                               |                    |                                    |                          |                                          | ~                  |                 |
| Type of current ownership <ul> <li>Copy of Partnership Agreement</li> <li>Choose File, No file chosen</li> </ul> Date of Incorporation <ul> <li>State of Incorporation</li> <li>Obsets the applicant have any interest in any current or software suspended, cancelled, or revoked</li> <li>Explanation</li> </ul> Corporate Officere         Contacts         Previous Ownerships         Mailing Contacts         Other Account Numbers <ul> <li>G RESET</li> <li>Excel.</li> <li>First Name</li> <li>Mil Last Name</li> <li>Title</li> <li>SN</li> <li>Zipcode</li> <li>city</li> <li>AddressLine2</li> <li>No data to display</li> </ul>                                                                                                    | If yes, will payment be remitte                                                           | ed from a bank l<br>outside th                                            | located<br>e U.S.?                             |                    |                                    |                          |                                          | ~                  |                 |
| Copy of Partnership Agreement Choose File No file chosen  Date of Incorporation  State of Incorporation  Oces the applicant have any interest in any current or  former Department of Vahiole Registration or had any certificate suspended, cancelled, or revoked  Explanation  Corporate Officere Contacts Previous Ownerships Malting Contacts Other Account Numbers  CRESET & EXCEL  First Name MI Last Name Title SSN Zipcode city AddressLine1 AddressLine2  No data to display                                                                                                    | Тур                                                                                       | e of current owr                                                          | nership                                        |                    |                                    |                          |                                          | ~                  |                 |
| Date of Incorporation State of Incorporation State of Incorporation Does the applicant have any interest in any current or former Department of Vehicle Registration or had any certificate suspended, cancelled, or had any Explanation Explanation Explanation Cerperate Officers Contacts Previous Ownerships Mailing Contacts Other Account Numbers  Prist Name Mi Last Name Title SSN Zipcode city AddressLine1 AddressLine2 No data to display                                                                                                    | Copy of                                                                                   | Partnership Agr                                                           | eement                                         | Choos              | e File No file o                   | hosen                    |                                          |                    |                 |
| Corporate Officore Contacts Previous Ownerships Mailing Contacts Other Account Humbers  Corporate Officere Contacts Previous Ownerships Mailing Contacts Other Account Humbers  Corporate Officere Contacts Previous Ownerships Mailing Contacts Other Account Humbers  Corporate Officere Contacts Previous Ownerships Mailing Contacts Other Account Humbers  Corporate Officere Contacts Previous Ownerships Mailing Contacts Other Account Humbers  Corporate Officere Contacts Previous Ownerships Mailing Contacts Other Account Humbers  No data to display                                                                                                    |                                                                                           | Date of Incore                                                            | oration                                        |                    |                                    |                          |                                          | *                  |                 |
| Does the applicant have any interest in any current or     former Department of Vahicle Registration or had any     certificate suspended, cancelled, or revoked     Explanation     Corporate Officere Contacts Previous Ownerships Mailing Contacts Other Account Numbers     @ RESET & EXCEL     Pirst Name MI Last Name Title SSN Zipcode city AddressLine1 AddressLine2     No data to display                                                                                                    |                                                                                           | State of Incorp                                                           | oration                                        |                    |                                    |                          |                                          | -                  |                 |
| Explanation  Corporate Officers Contacts Previous Ownerships Mailing Contacts Other Account Numbers  C RESET & EXCEL  First Name Mil Last Name Title SSN Zipcode city AddressLine1 AddressLine2  No data to display                                                                                                    | Does the applicant have any in<br>former Department of Vehicle I<br>certificate suspendec | terest in any cu<br>Registration or I<br>I, cancelled, or r               | rrent or<br>had any<br>revoked                 |                    |                                    |                          |                                          | ~                  |                 |
| Corporate Officere Contacte Previous Ownerships Mailing Contacts Other Account Numbers C RESET & EXCEL First Name MI Last Name Title SSN Z/pcode city AddressLine1 AddressLine2 No data to display                                                                                                    |                                                                                           | Expl                                                                      | anation                                        |                    |                                    |                          |                                          |                    |                 |
| Corporate Officere         Contacts         Previous Owneralitips         Mailing Contacts         Other Account Humbers           O RESET         & EXCEL         First Name         MI         Last Name         Title         SSN         Zipcode         city         AddressLine1         AddressLine2           No data to display         No data to display         No         AddressLine2         No         No                                                                                                    |                                                                                           |                                                                           |                                                |                    |                                    |                          |                                          | 11                 |                 |
| Ø RESET & EXCEL         Mil         Last Name         Title         SSN         Zipcode         city         AddressLine1         AddressLine2           V         No data to display         No data to display         No         No         N                                                                                                    | Corporate Officera Contecta Pre                                                           | vious Ownerships                                                          | Malling                                        | ontacta            | Other Accou                        | unt Number               |                                          |                    | 0               |
| First Name MI Last Name Title SSN Zipcode city AddressLine1 AddressLine2                                                                                                    | Ø RESET & EXCEL                                                                           | indus of interestings                                                     | in a ling of                                   |                    |                                    |                          |                                          |                    | •               |
| No data to display                                                                                                    | First Name MI La:                                                                         | st Name                                                                   | Title                                          | SSN                | Zipcode                            | city                     | AddressLine1                             | AddressLin         | ne2             |
| No data to display                                                                                                    |                                                                                           |                                                                           | ] [                                            |                    |                                    |                          |                                          |                    |                 |
|                                                                                                    |                                                                                           |                                                                           |                                                | No d               | ata to display                     |                          |                                          |                    |                 |
| +ADD ₫ COT                                                                                                    |                                                                                           |                                                                           |                                                | +^D                | D G'EDIT                           |                          |                                          |                    |                 |
| Certification<br>Electronic Signature: I declare, under the penalties of perjury, that this return has<br>been examined by me and to the best of my knowledge and belief is a true,<br>correct, and complete return.                                                                                                    |                                                                                           | Certification<br>Electronic Signat<br>been examined b<br>correct, and com | ure: I declar<br>by me and to<br>plete return. | e, unde<br>the bes | r the penalties<br>at of my knowle | of perjury,<br>dge and b | that this return has<br>ellef is a true, |                    |                 |
| X CANCEL X DELETE RIDE SHARE TAX REPORT & BAVE CUSTOMER                                                                                                    |                                                                                           | X CANCEL                                                                  | * DELETE                                       | RIDE SI            | IARE TAX REPO                      | RT ±                     | SAVE CUSTOMER                            |                    |                 |

## 14. Click "Yes, Continue"

| By c<br>cont       | ertifying this fil<br>nue? | e you are indicating                                                     | that it is read                                   | ly to be          | submitted to the               | e Kentuck                | y Department of Rever                    | ue. Do you want to |   |
|--------------------|----------------------------|--------------------------------------------------------------------------|---------------------------------------------------|-------------------|--------------------------------|--------------------------|------------------------------------------|--------------------|---|
|                    |                            |                                                                          |                                                   |                   | NO, CANC                       | EL CERTI                 | IFICATION REQUEST                        | YES, CONTINUE      |   |
| Corporate Officers | Contacta                   | Previous Ownerships                                                      | Mailing C                                         | Contacte          | Other Accou                    | int Number               | 78                                       |                    | ¢ |
| CRESET Ł EX        | CEL                        | Last Name                                                                | Title                                             | SSN               | Zipcode                        | city                     | AddressLine1                             | AddressLine2       |   |
|                    |                            |                                                                          |                                                   |                   |                                |                          |                                          |                    |   |
|                    |                            |                                                                          |                                                   | + 45              |                                |                          |                                          |                    |   |
|                    |                            |                                                                          |                                                   |                   |                                |                          |                                          |                    |   |
|                    | 2                          | Certification<br>Electronic Signa<br>been examined i<br>correct, and con | iture: I declar<br>by me and to<br>splete return. | e, unde<br>the be | er the penalties of my knowled | of perjury,<br>ige and b | that this return has<br>elief is a true. |                    |   |

15. The Department of Revenue will review and process. You will receive an email after Registration is approved. For questions call 502-564-3853 or email <u>KRC.WEBResponseMotorFuels@ky.gov</u>

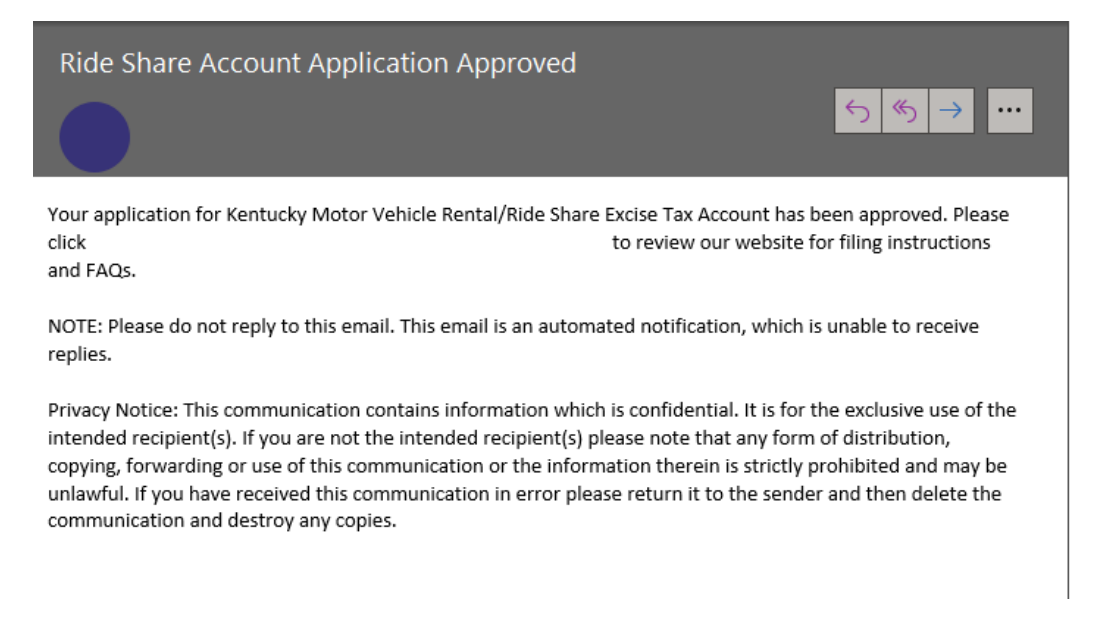